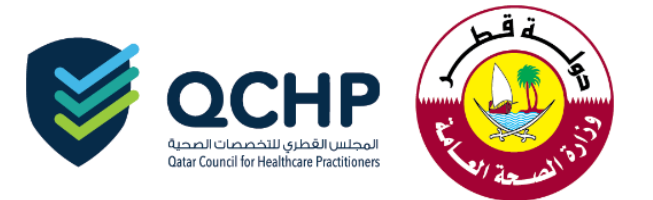

## تعميم رقم (2018/4)

| المجلس القطري للتخصصات الصحية                                                       | من      |  |  |  |
|-------------------------------------------------------------------------------------|---------|--|--|--|
| <ul> <li>كافة ضباط الإتصال التابعين للمنشآت الصحية في دولة قطر</li> </ul>           | إلى     |  |  |  |
| تدشين طلبات "تصريح تقديم خدمات طبية قصير الأمد" الكترونياًعلى نظام التسجيل والترخيص | الموضوع |  |  |  |
| الإلكتروني                                                                          | الموصوح |  |  |  |
| 5 فبرایر 2018                                                                       | التاريخ |  |  |  |

" تُهديكم إدارة التسجيل بالمجلس القطري للتخصصات الصحية أطيبَ التمنيّات"

إنطلاقاً من السعي الدائم للمجلس القطري للتخصصات الصحية إلى التطوير والتحديث المستمر على نظام التسجيل والترخيص الإلكتروني، تُعلن إدارة التسجيل بالمجلس القطري عن إمكانية تقديم طلبات "تصريح تقديم خدمات طبية قصير الأمد" إلكترونياً على نظام التسجيل والترخيص الإلكتروني.

وعليه، سيتم التوقف عن استقبال الطلبات اليدوية اعتباراً من تاريخ صدور هذا التعميم.

المرفقات:

توجيهات التقدم بطلب "تصريح تقديم خدمات طبية قصير الأمد"

للإستفسار يرجى التواصل مع: جواهر العلي Jalali@moph.gov.ga د. سومة التركي seltorky@moph.gov.ga

شاكرين لكم حسن تعاونكم المجلس القطري للتخصصات الصحية

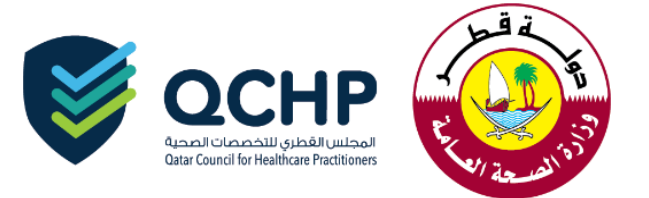

## <u>Short Notice Request User Manual</u> <u>for Focal Points</u>

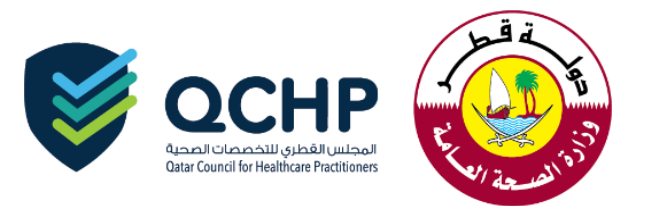

Enter with Employer Account User name and password on login Tab ŀ World Class Standards. Qualified Practitioners → REGISTER/SIGN UP LOGIN/SIGN IN GUIDELINES \_\_\_\_\_ ì Please enter your User Name 2 I I Please enter your Password 8 Sign In \_\_\_\_\_ Forgot Password After Successful login, kindly choose Short Notice Request Employer Landing Page Review and Submit Requests Evaluations, Licensing & Other Requests Renewals Change Place Of Work Add/Change Scope of Practice Removal from the Registry Restoration to the Registry Short Notice Requests View Request Dashboard All Practitioner Details Expiring Evaluations & Medical Licenses Rejected Requests Employer Representative Account Status Report 1. Choose "Create New Request" Create new request Search All O For Patient O For Mission ShortNotice Visit for Request No. . Request Date From: Request Date To: Q Search Please read through the below points and click on the highlighted points 2. **Personal Declaration** I certify that I am the responsible focal point to submit this application on the Qatar Council for Healthcare Practitioners Registration System and all the submitted documents and information, I have given are true and correct. I understand that any approval that may result from this application will be void if I have made any false or misleading representations or declarations in this application through error or omission. I hereby dealer the above mentioned statements. B Save 🛃 Save and Close 🗙 Close 🖒 Reset Previous Next

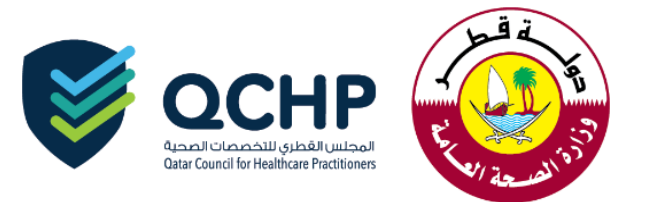

3. Please fill all the information as per the highlighted asterisk

|                                                                                                    |                                                                                                    | s for a large number of patients and different of                                                                                                    |                                                                                                    |
|----------------------------------------------------------------------------------------------------|----------------------------------------------------------------------------------------------------|----------------------------------------------------------------------------------------------------|----------------------------------------------------------------------------------------------------|
|                                                                                                    | ShortNotice Visit for*                                                                                                    | 💽 For Patient 🛛 🔘 For Mission                                                                                                    |                                                                                                    |
|                                                                                                    | Department/Patient Name*                                                                                                    |                                                                                                    |                                                                                                    |
|                                                                                                    | Patient Qatar Id*                                                                                                    |                                                                                                    |                                                                                                    |
|                                                                                                    | Name of Medical Director*                                                                                                    |                                                                                                    |                                                                                                    |
|                                                                                                    | Title of Medical Director*                                                                                                    |                                                                                                    |                                                                                                    |
|                                                                                                    | Visiting Practitioner(s)                                                                                                    |                                                                                                    |                                                                                                    |
|                                                                                                    | Practitioner Name*                                                                                                    |                                                                                                    |                                                                                                    |
|                                                                                                    | Profession*                                                                                                    | Select                                                                                                    | T                                                                                                    |
|                                                                                                    | Scope of Practice*                                                                                                    |                                                                                                    |                                                                                                    |
|                                                                                                    | More Info.                                                                                                    |                                                                                                    |                                                                                                    |
|                                                                                                    |                                                                                                    |                                                                                                    | + Add C R                                                                                                    |
|                                                                                                    | Visit Start Date*                                                                                                    |                                                                                                    |                                                                                                    |
|                                                                                                    | Visit End Date*                                                                                                    |                                                                                                    |                                                                                                    |
|                                                                                                    |                                                                                                    |                                                                                                    |                                                                                                    |
| 1. Cover letter to<br>practitioner/ tean<br>2. Undertaking le<br>practitioner / tean                                                                                                    | e the QCHP CEO from the medical direct<br>m will be working at.<br>etter from the medical director of the me<br>m will be working at (as per the attache                                                                                                    | ctor of the medical institution where<br>edical institution or the department<br>d template).                                                                                                    | e health<br>where the health                                                                                                    |
| 1. Cover letter to<br>practitioner/ tean<br>2. Undertaking le<br>practitioner / tean<br>3. Updated Pass<br>4. The Academii<br>5. Registration fr<br>6. The health pra<br>HIV, vaccination<br>done on arrival to                                                                               | Reason of Visit*<br>o be uploaded<br>the QCHP CEO from the medical direct<br>n will be working at.<br>etter from the medical director of the me<br>m will be working at (as per the attache<br>sport of the health practitioner /team me<br>c qualifications.<br>om the home country.<br>actitioner / team needs to have the necd<br>for Hep B if needed) and Chest X- Ray<br>o Qatar after submitting undertaking let                                                                                                    | tor of the medical institution where<br>dical institution or the department<br>d template).<br>mbers.<br>essary blood tests (Hepatitis B, He<br>in order to sustain the patient safe<br>ter from the institution in this regar                                                                                                    | e health<br>where the health<br>patitis C and<br>ety (this can be<br>d).                                                               |
| List of documents t     1. Cover letter to     practitioner/ tean     2. Undertaking le     practitioner / tean     3. Updated Pass     4. The Academic     5. Registration f     6. The health pra     HIV, vaccination     done on arrival to     Undertaking lette     working at(On Face) | Preason of Visit*<br>To be uploaded<br>The QCHP CEO from the medical direct<br>n will be working at.<br>The teter from the medical director of the medical director of the medical director of the medical director of the medical director of the health practitioner / team medical director of the health practitioner / team medical director of the health practitioner / team medical director of the medical director of the health practitioner / team medical director of the needed) and Chest X- Ray<br>to Qatar after submitting undertaking let<br>the from the Chair person of the departmacility letter head duly signed & stamped                                                                                                    | etor of the medical institution where<br>edical institution or the department<br>d template).<br>mbers.<br>essary blood tests (Hepatitis B, He<br>in order to sustain the patient safe<br>ter from the institution in this regar<br>ent where the health practitioner /<br>d).                                                                                                    | e health<br>where the health<br>patitis C and<br>ety (this can be<br>d).<br>team will be                                               |
| List of documents t<br>1. Cover letter to<br>practitioner/ tean<br>2. Undertaking le<br>practitioner / tean<br>3. Updated Pass<br>4. The Academic<br>5. Registration fr<br>6. The health prac<br>HIV, vaccination<br>done on arrival to<br>Undertaking letter<br>working at(On Face)          | e the QCHP CEO from the medical direct<br>n will be working at.<br>etter from the medical director of the me<br>m will be working at (as per the attache<br>sport of the health practitioner /team me<br>c qualifications.<br>rom the home country.<br>actitioner / team needs to have the neck<br>for Hep B if needed) and Chest X- Ray<br>o Qatar after submitting undertaking let<br>er from the Chair person of the departm<br>acility letter head duly signed & stampe                                                                                                    | etor of the medical institution where<br>edical institution or the department<br>d template).<br>mbers.<br>essary blood tests (Hepatitis B, He<br>in order to sustain the patient safe<br>ter from the institution in this regar<br>ent where the health practitioner /<br>d).<br>ensions are .PDF, .JPG, .DOC/.DOC                                                                               | e health<br>where the health<br>patitis C and<br>ety (this can be<br>d).<br>team will be                                               |
| List of documents to<br>1. Cover letter to<br>practitioner/ tean<br>2. Undertaking le<br>practitioner / tean<br>3. Updated Pass<br>4. The Academic<br>5. Registration fr<br>6. The health prac<br>HIV, vaccination<br>done on arrival to<br>Undertaking letter<br>working at(On Face)         | Reason of Visit*<br>o be uploaded<br>the QCHP CEO from the medical direct<br>n will be working at.<br>etter from the medical director of the me<br>m will be working at (as per the attache<br>port of the health practitioner /team me<br>c qualifications.<br>om the home country.<br>actitioner / team needs to have the neck<br>for Hep B if needed) and Chest X- Ray<br>o Qatar after submitting undertaking let<br>er from the Chair person of the departma<br>acility letter head duly signed & stampe<br>(i) Allowed file ext<br>Select File                                                                                                    | ensions are .PDF, .JPG, .DOC/.DOC.                                                                                                    | e health<br>where the health<br>ety (this can be<br>d).<br>team will be<br>X, .PNG & .GIF<br>hosen                                     |
| I. Cover letter to<br>practitioner/ tean<br>2. Undertaking le<br>practitioner / tean<br>3. Updated Pass<br>4. The Academic<br>5. Registration fr<br>6. The health pra<br>HIV, vaccination<br>done on arrival to<br>Undertaking letter<br>working at(On Face)                                  | Preason of Visit*<br>To be uploaded<br>to the QCHP CEO from the medical direct<br>n will be working at.<br>etter from the medical director of the me<br>m will be working at (as per the attache<br>sport of the health practitioner /team me<br>c qualifications.<br>rom the home country.<br>actitioner / team needs to have the need<br>for Hep B if needed) and Chest X- Ray<br>o Qatar after submitting undertaking let<br>er from the Chair person of the departm<br>acility letter head duly signed & stampe<br>(i) Allowed file ext<br>Select File                                                                                                    | ensions are .PDF, .JPG, .DOC/.DOC<br>Choose File No file C<br>Maximum File Size is<br>Maximum File Size is                                                                                                    | e health<br>where the health<br>patitis C and<br>ty (this can be<br>d).<br>team will be<br>X, .PNG & .GIF<br>hosen                     |
| List of documents t     1. Cover letter to<br>practitioner/ tean     2. Undertaking le<br>practitioner / tean     3. Updated Pass     4. The Academic     5. Registration fr     6. The health pra<br>HIV, vaccination<br>done on arrival to     Undertaking letter<br>working at(On Face)    | Preason of Visit*<br>To be uploaded<br>to the QCHP CEO from the medical direct<br>in will be working at.<br>Letter from the medical director of the medical director of the medical director of the medical director of the medical director of the medical director of the medical director of the medical director of the medical director of the medical director of the health practitioner / team medical director of the medical director of the health practitioner / team medical director of the medical director of the health practitioner / team medical director of the medical director of the health practitioner / team medical director of the medical director of the department actility letter head duly signed & stampe<br>(i) Allowed file extension of the department of the director of the director of the dire | etor of the medical institution where<br>edical institution or the department<br>d template).<br>mbers.<br>essary blood tests (Hepatitis B, He<br>in order to sustain the patient safe<br>ter from the institution in this regar<br>ent where the health practitioner /<br>d).<br>ensions are .PDF, .JPG, .DOC/.DOC<br>Choose File No file c<br>① Maximum File Size is<br>① Max Resolution is 400 | e health<br>where the health<br>ety (this can be<br>d).<br>team will be<br>X, .PNG & .GIF<br>hosen<br>: 2 MB<br>DPI                    |
| List of documents t<br>1. Cover letter to<br>practitioner/ tean<br>2. Undertaking le<br>practitioner / tean<br>3. Updated Pass<br>4. The Academic<br>5. Registration fr<br>6. The health pra<br>HIV, vaccination<br>done on arrival to<br>Undertaking letter<br>working at(On Face)           | Reason of Visit*         o be uploaded         o the QCHP CEO from the medical direct<br>n will be working at.         etter from the medical director of the medical director of the health practitioner /team medical director of the health practitioner /team medical director of the health practitioner /team medical director of the health practitioner /team medical director of the health practitioner /team medical director of the health practitioner /team medical director of the health practitioner /team medical director of the health practitioner /team medical director of the home country.         actitioner / team needs to have the needs for Hep B if needed) and Chest X- Ray of Qatar after submitting undertaking let         er from the Chair person of the departmacility letter head duly signed & stamped         Image: Allowed file extended of the stamped of the text of the text of the text of the text of the text of the text of the text of the text of text of the text of text of text of the text of text of                                                                                                    | ensions are .PDF, .JPG, .DOC/.DOC:<br>Choose File No file c<br>() Maximum File Size is<br>() Max Resolution is 400                                                                                                    | e health<br>where the health<br>ety (this can be<br>d).<br>team will be<br>X, .PNG & .GIF<br>hosen<br>: 2 MB<br>DPI<br>Mdd             |
| List of documents t<br>1. Cover letter to<br>practitioner/ tean<br>2. Undertaking le<br>practitioner / tean<br>3. Updated Pass<br>4. The Academic<br>5. Registration fr<br>6. The health pra<br>HIV, vaccination<br>done on arrival to<br>Undertaking letter<br>working at(On Factor)         | Reason of Visit*         o be uploaded         o the QCHP CEO from the medical direct<br>n will be working at.         etter from the medical director of the medical director of the health practitioner /team medical director of the health practitioner /team medical director of the health practice director of the health practice director of the health practice director of the health practice director of the health practice director director dire                                                                                                    | ent where the health practitioner /<br>d).<br>ensions are .PDF, .JPG, .DOC/.DOC/<br>(hoose File No file c<br>(i) Maximum File Size is<br>(i) Max Resolution is 400                                                                                                    | e health<br>where the health<br>ety (this can be<br>d).<br>team will be<br>X, .PNG & .GIF<br>hosen<br>: 2 MB<br>DPI<br>Madd<br>C Reset |

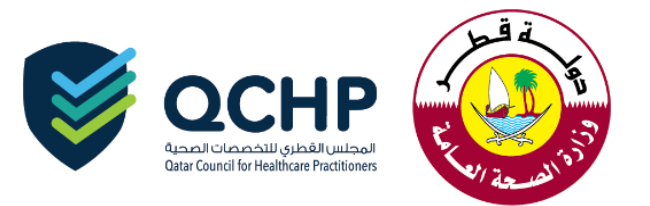

## After Submission, your request will be under process with QCHP.

| Create a new Short Notice request |                                  |                   |                  |                  |                            |                    |                   |                     |                             |        |          |  |
|-----------------------------------|----------------------------------|-------------------|------------------|------------------|----------------------------|--------------------|-------------------|---------------------|-----------------------------|--------|----------|--|
| Create new request Search         |                                  |                   |                  |                  |                            |                    |                   |                     |                             |        |          |  |
| ShortNotice Visit for             |                                  |                   |                  |                  |                            |                    |                   |                     |                             |        |          |  |
| Request Date From:                |                                  |                   |                  | Request Date To: |                            |                    |                   |                     |                             |        |          |  |
| Q Search                          |                                  |                   |                  |                  |                            |                    |                   |                     |                             |        |          |  |
| Request<br>No.                    | Request<br>Status                | Requested<br>Date | Approved<br>Date | Туре             | Department/Patient<br>Name | Visit From<br>Date | Visit End<br>Date | Purpose<br>of Visit | Print<br>Approval<br>Letter | Remove | Comments |  |
| 382746                            | Under<br>process<br>with<br>QCHP | 30/01/2018        | 01/01/0001       | Patient          | Test                       | 31/01/2018         | 31/01/2018        | Test                |                             | Ŵ      | <b>®</b> |  |

On completion of Application process from QCHP an email and SMS will be sent. You can do the following according to the decision mentioned below:

- 1. *Send back*: Click on "Request Number" and provide missing information according to the comments mentioned by Registration Team QCHP.
- 2. *Rejected*: follow up with Registration Team QCHP.
- 3. *Approved:* follow up with Registration Team QCHP.

☆ If you face any technical issues please send an email to our technical support helpdesk: qchphelpdesk@moph.gov.qa